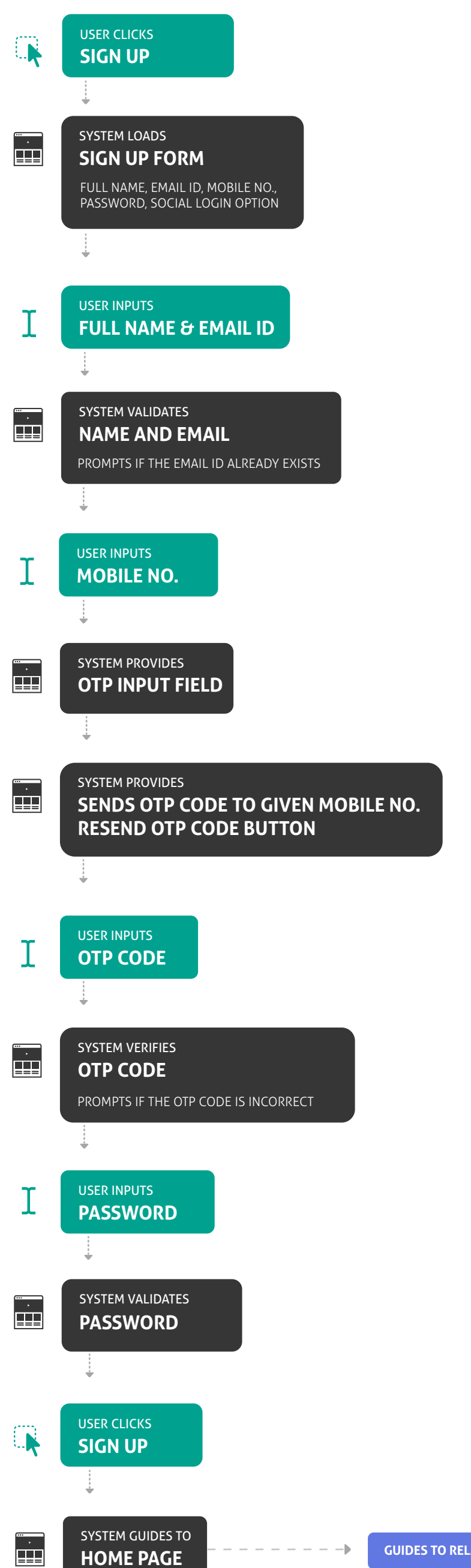

# User Flow: HOMEPAGE

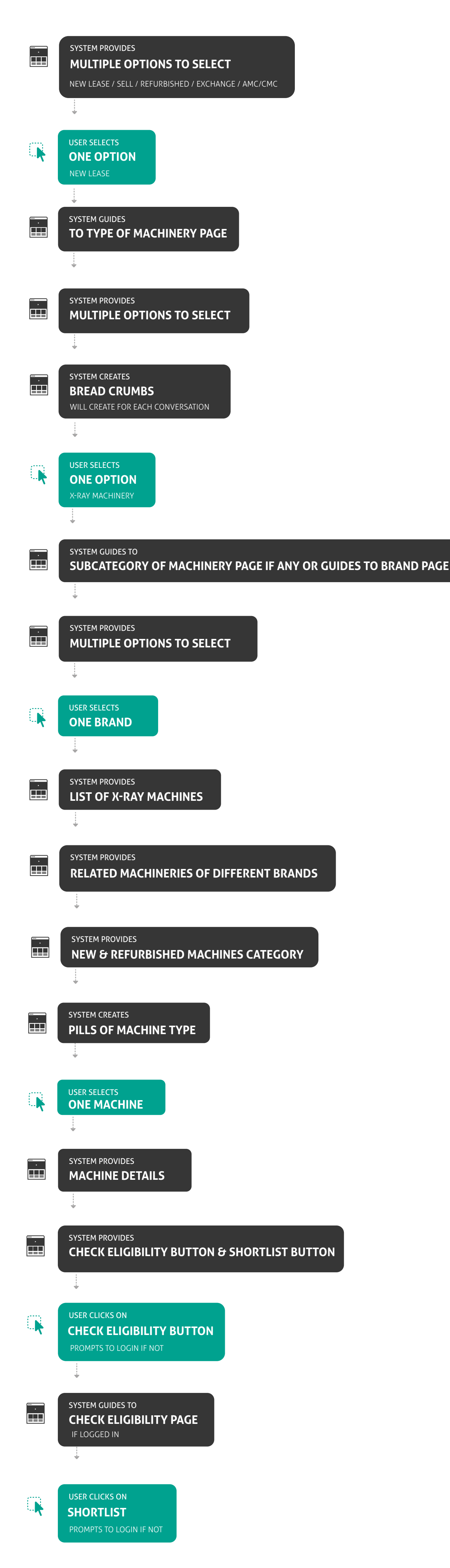

### User Flow: CHECK ELIGIBILITY

ORIGA Website

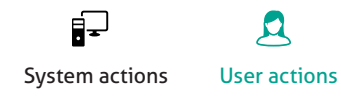

SYSTEM LOADS · LOADS ELIGIBILITY PARAMETER FORM COMPANY OPERATION, NET WORTH POSITIVE, EBIDTA, CITY, COMMENT BOX ÷ USER INPUTS Ι **ELIGIBILITY PARAMETERS** COMPANY OPERATION, NET WORTH POSITIVE, EBIDTA, CITY, COMMENT BOX SYSTEM PROVIDES <sup>....</sup>. ⊟⊒⊒⊒ **CONFIRMATION MESSAGE** REQUEST CALL BACK BUTTON & FINANCIAL BUTTON ÷ USER CLICKS **REQUEST CALL BACK BUTON** ÷ SYSTEM PROMPTS · THE CONFIRMATION MESSAGE WE WILL CONTACT YOU WITHIN 24 HOURS ÷ **USER CLICKS FINANCIAL DETAILS** ļ SYSTEM GUIDES TO **MY ACCOUNT PAGE** 

ORIGA Website

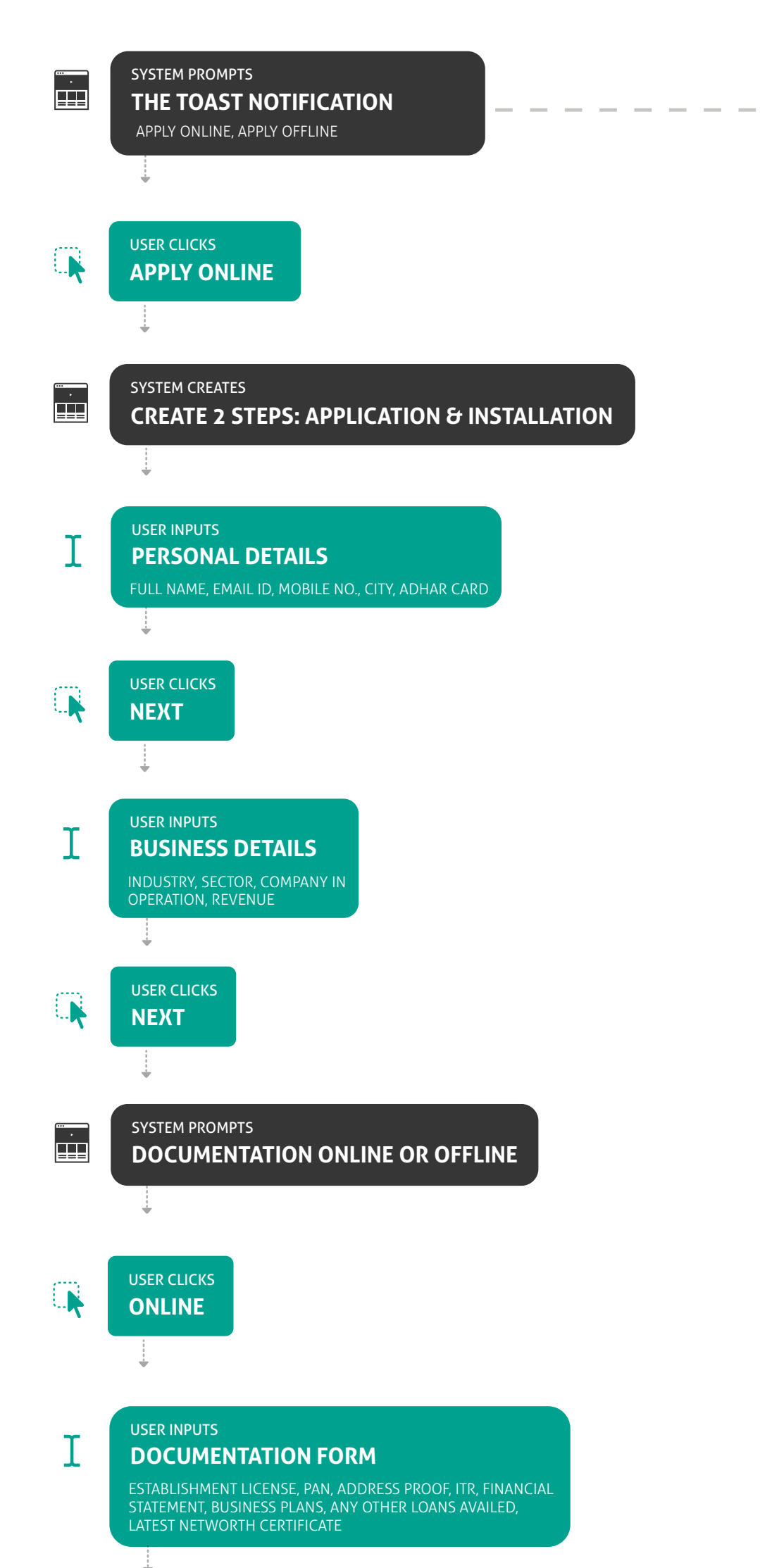

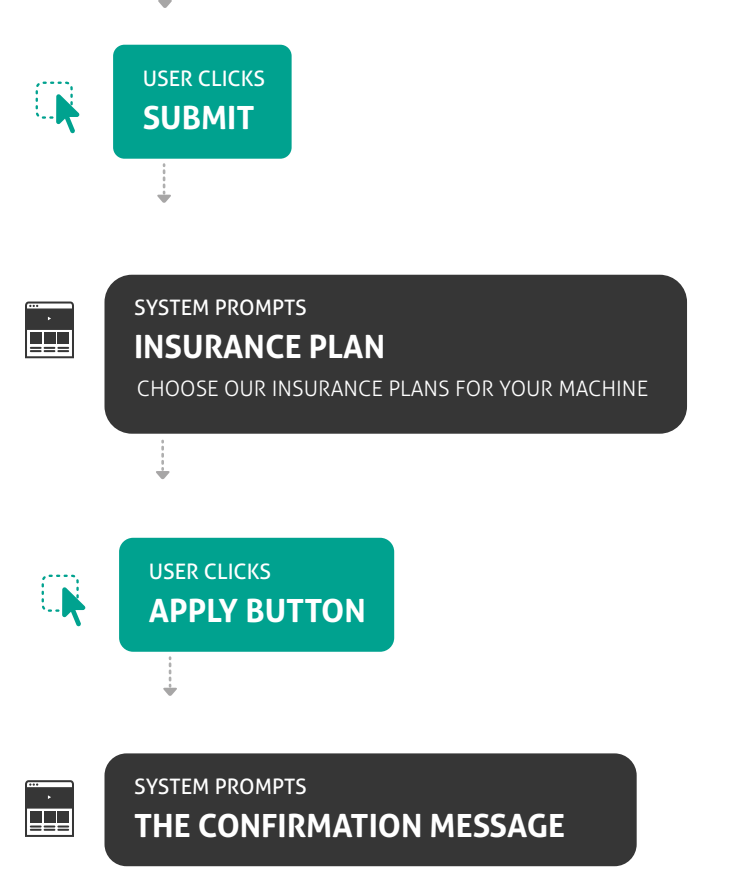

# **OFFLINE DOCUMENTATION**

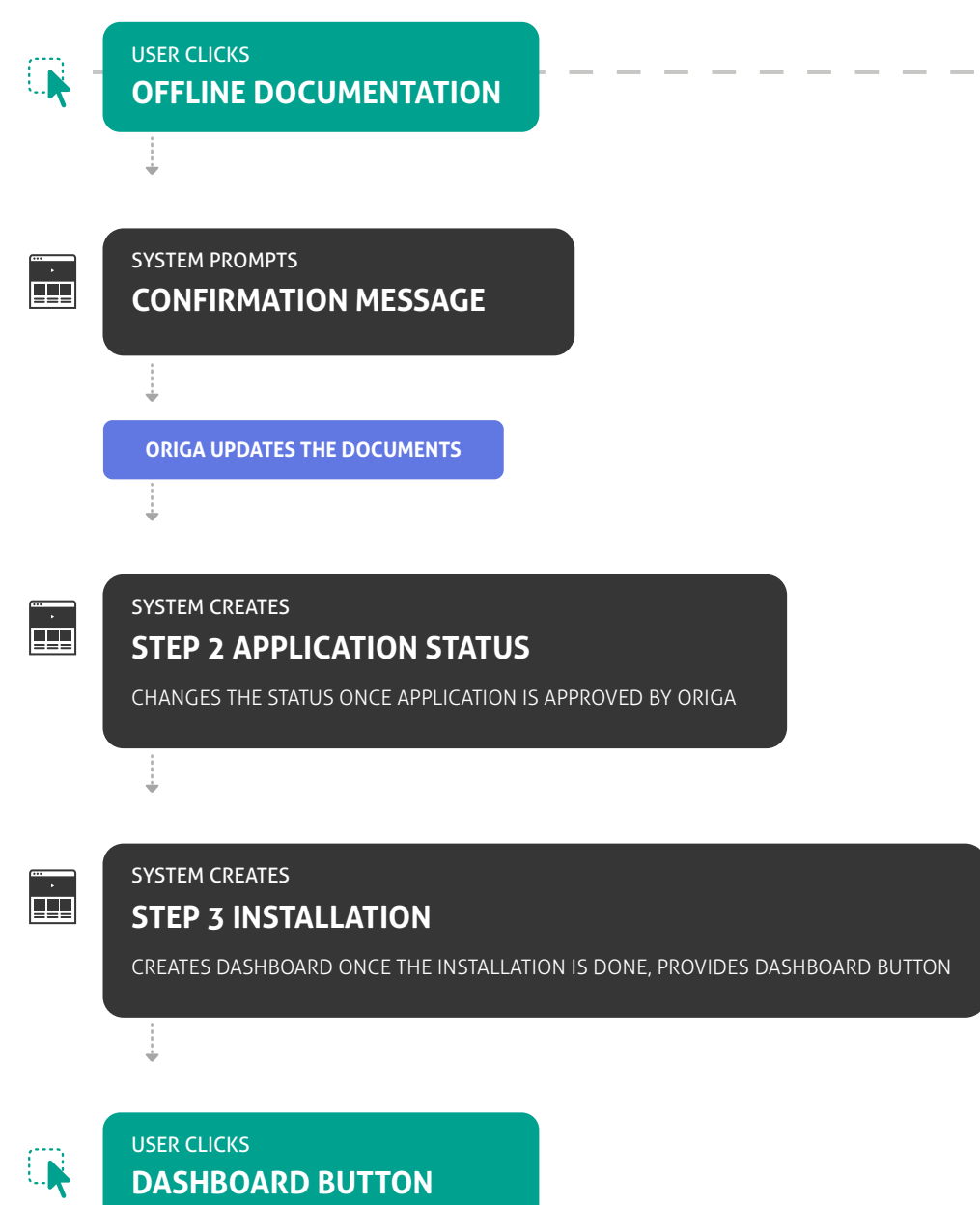

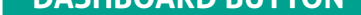

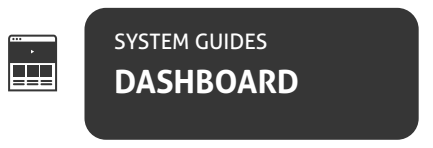

÷

User Flow: DASHBOARD\_MY ASSETS

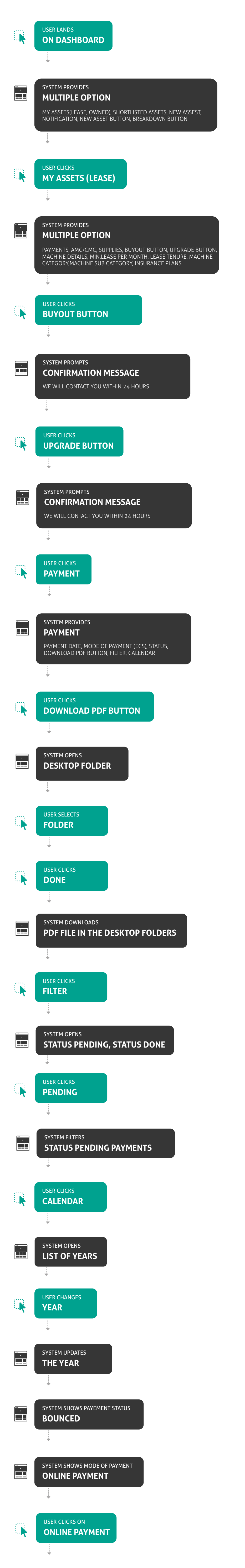

|          | SYSTEM GUIDES TO<br>ONLINE PAYMENT GATEWAY                                                                                                    |
|----------|----------------------------------------------------------------------------------------------------|
|          | USER CLICKS<br>AMC/CMC                                                                                                    |
|          | SYSTEM PROVIDES<br>AMC/CMC<br>AMC/CMC DATES, STATUS(DONE/PENDING), EDIT DATES,<br>RENEW BUTTON                                                                                                    |
|          | USER CLICKS<br>SUPPLIES                                                                                                    |
|          | SYSTEM PROVIDES<br>SUPPLIES<br>VENDOR NAME, AREA, MOBILE NUMBER                                                                                                    |
|          | USER CLICKS<br>MY ASSETS (OWNED)                                                                                                    |
|          | SYSTEM PROVIDES<br><b>MULTIPLE OPTION</b><br>INSURANCE PLANS, AMC/CMC, SUPPLIES, REMOVE BUTTON, SELL<br>BUTTON, MACHINE DETAILS, MACHINE CATEGORY, MACHINE SUB<br>CATEGORY                           |
| <b>R</b> | USER CLICKS<br>SELL BUTTON                                                                                                    |
|          | SYSTEM DIRECTS TO<br>SELL PAGE                                                                                                    |
|          | SYSTEM DIRECTS TO<br>SELL PAGE                                                                                                    |
|          | SYSTEM SHOWS<br>INPUT FIELDS<br>BRAND NAME, MANUFACTURER'S NAME, TYPE/SERIAL NUMBER,<br>YEAR OF PURCHASE, CURRENT LOCATION, EXPECTED SALE<br>VALUE, CONDITIONS OF THE MACHINE, TECHNICAL DESCRIPTION |
| I        | USER INPUTS<br>INPUT FIELDS<br>BRAND NAME, MANUFACTURER'S NAME, TYPE/SERIAL NUMBER,<br>YEAR OF PURCHASE, CURRENT LOCATION, EXPECTED SALE<br>VALUE, CONDITIONS OF THE MACHINE, TECHNICAL DESCRIPTION  |
| · ·      | SYSTEM PROMPTS TO<br>UPLOAD MACHINE PICTURE                                                                                                    |

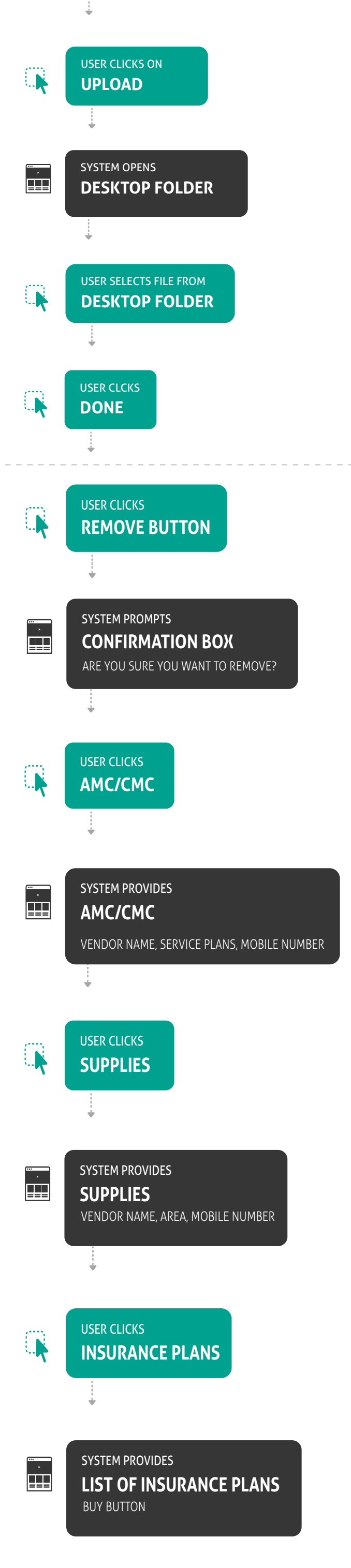

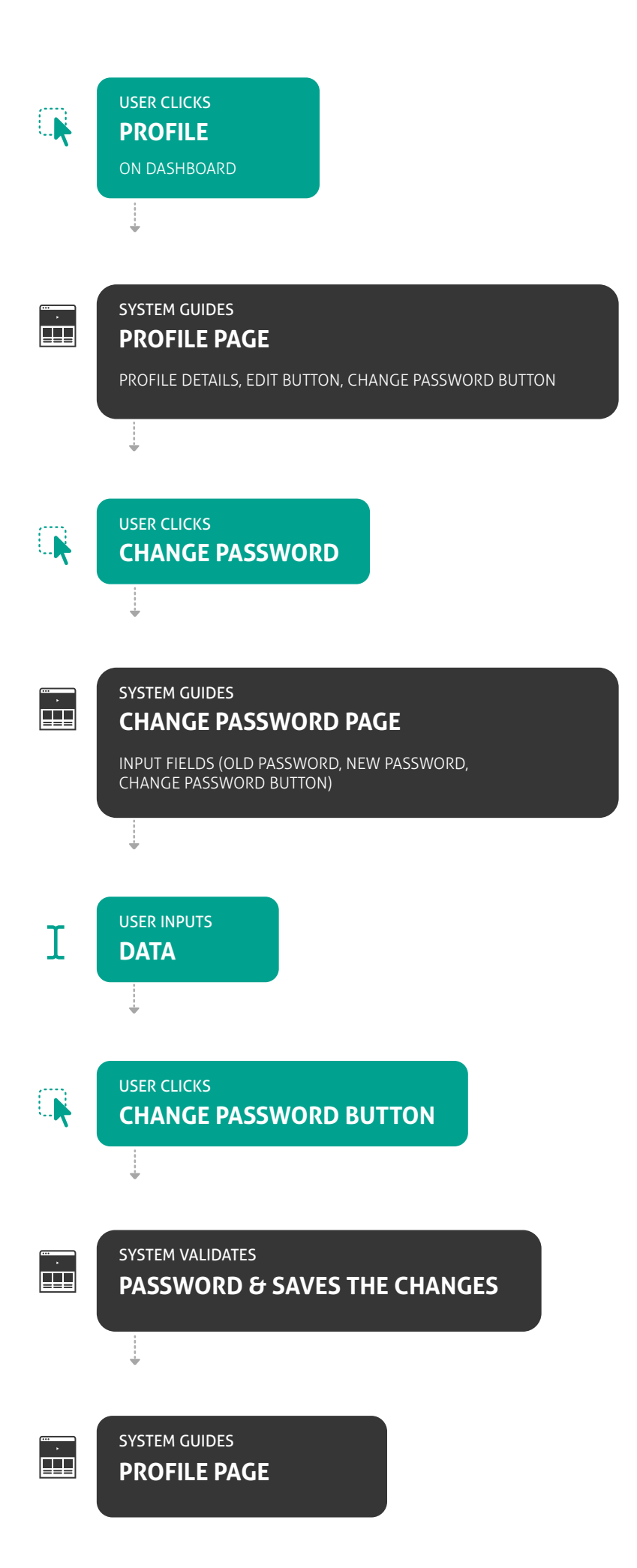

# User Flow: DASHBOARD\_SHORTLISTED ASSETS

ORIGA Website

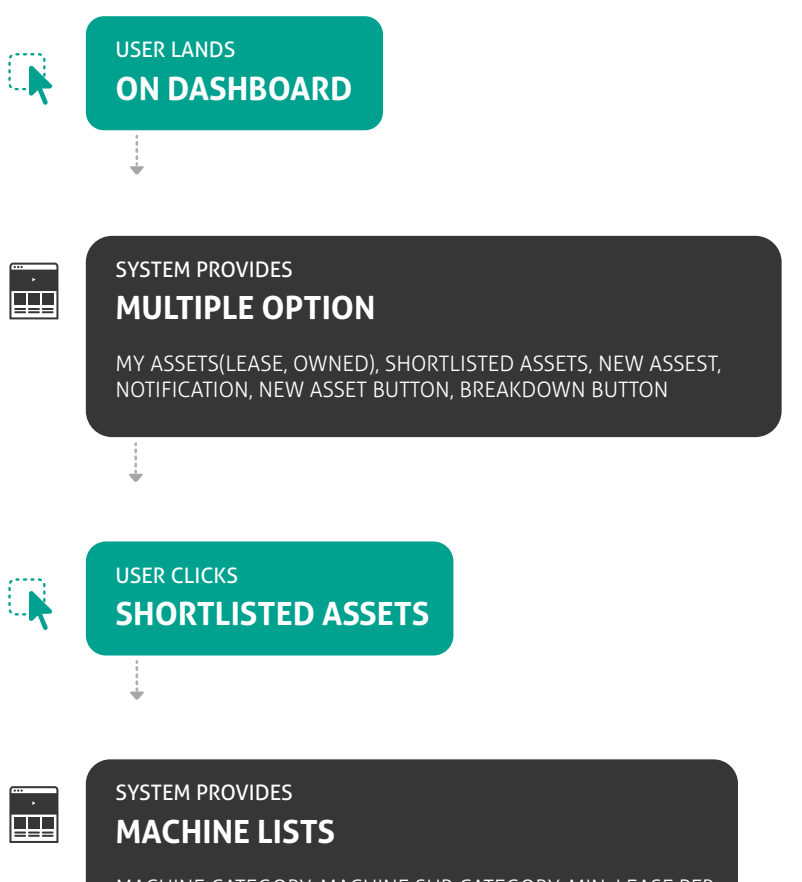

MACHINE CATEGORY, MACHINE SUB CATEGORY, MIN. LEASE PER MONTH, DATE ADDED

System actions User actions

#### User Flow: DASHBOARD\_NEW ASSET

ORIGA Website

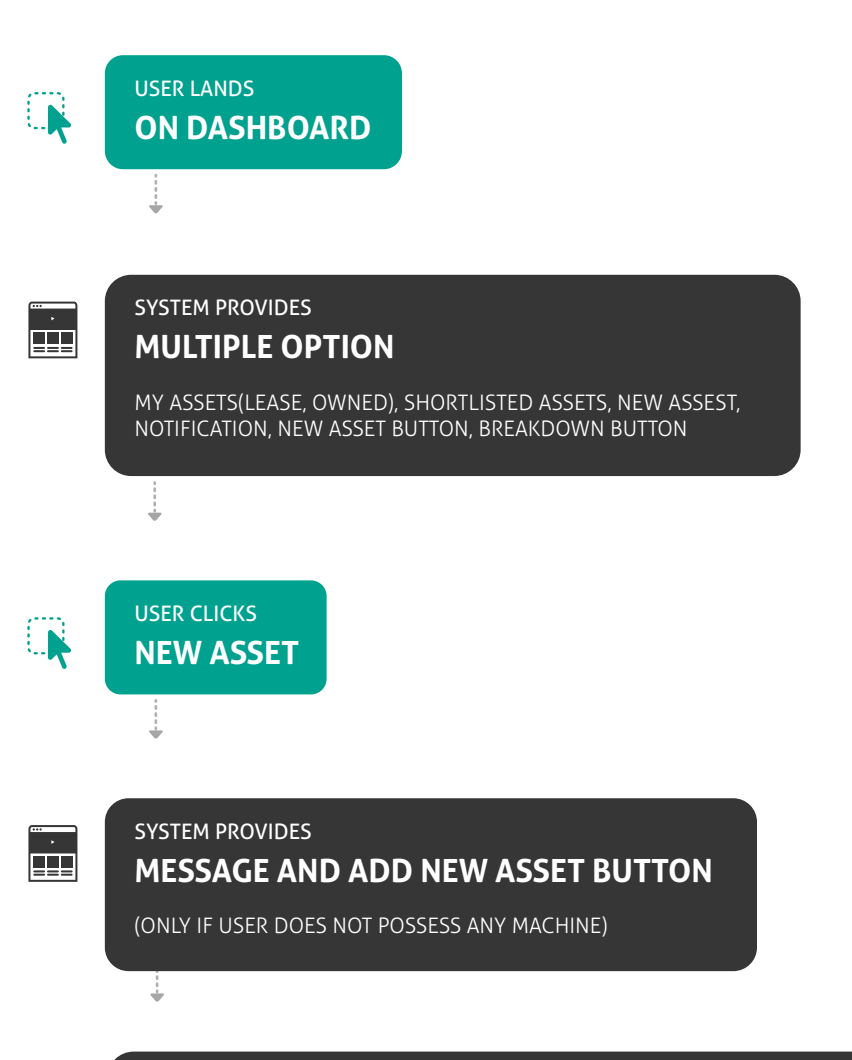

SYSTEM PROVIDES

**3 STEP: ELIGIBLE, APPLICATION, INSTALLATION STATUS** 

MACHINE CATEGORY/SUB CATEGORY, LAST UPDATED, 3 STEP STATUS UPDATE

L User actions

P

System actions

User Flow: DASHBOARD\_NOTIFICATION

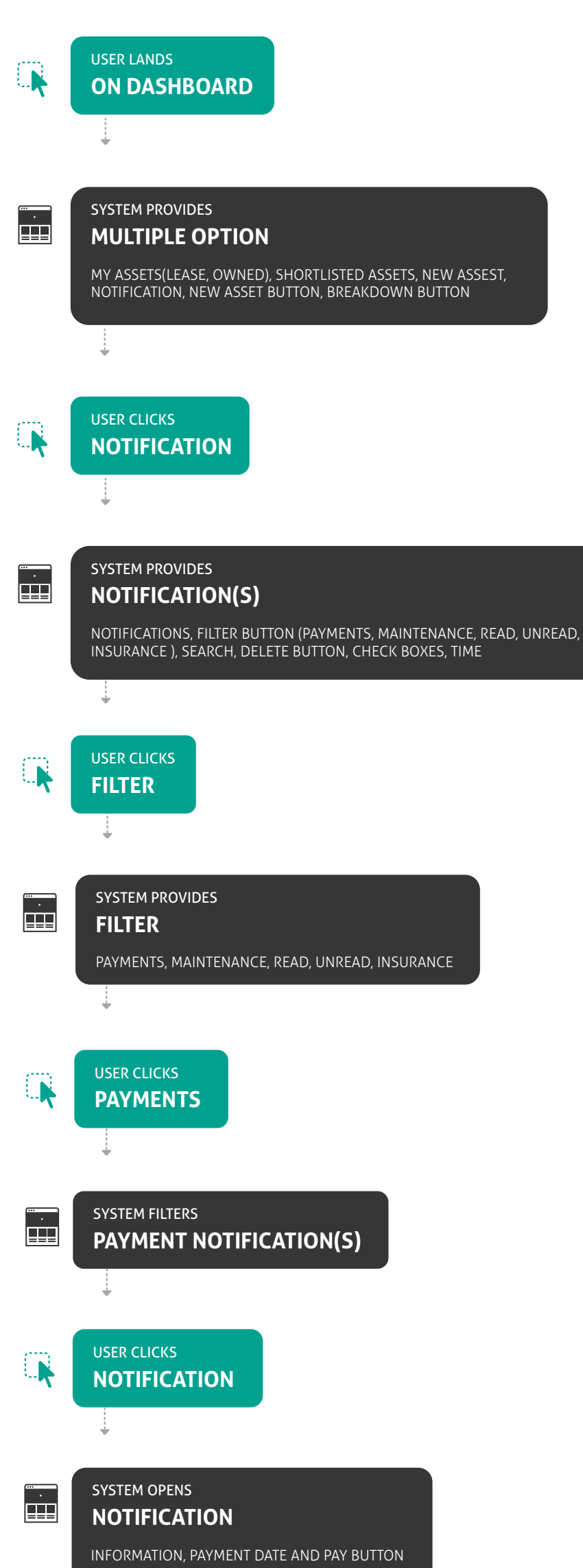

System actions User actions

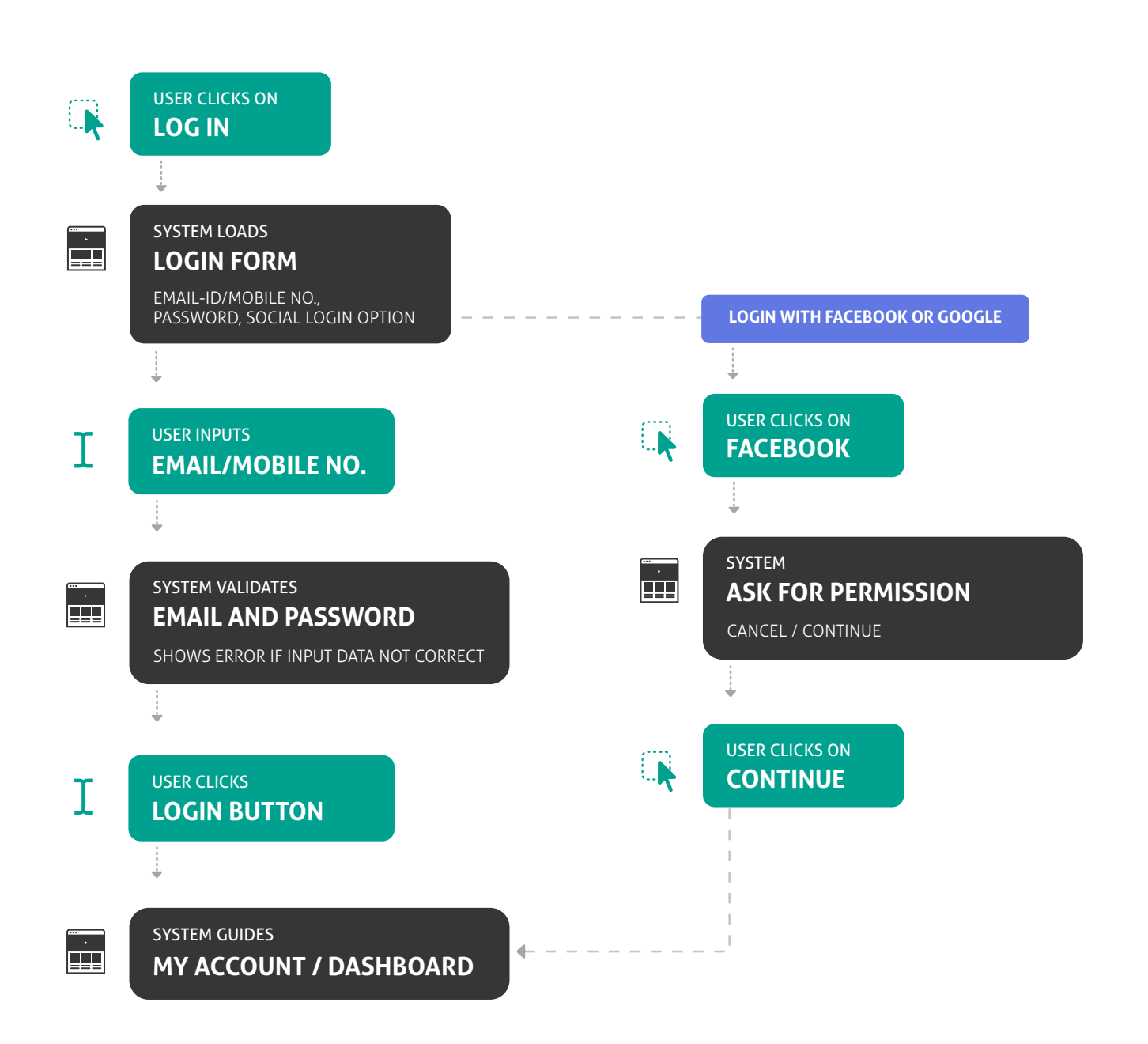